Beaucoup de taureaux, vous êtes perdu dans les listes ? Vous cherchez un outil facile d'utilisation qui vous permette de comparer des taureaux rapidement ? Cet outil est déjà disponible sur le site de Prim'Holstein France dans votre espace adhérent. Nous vous proposons dans cet article les clés de cet outil.

Après vous être connecté à votre espace personnel à partir de la page d'accueil de PHF, cliquez sur l'onglet "mon cheptel". A partir de celle-ci vous pourrez accéder à l'outil "tester un accouplement", en cliquant sur l'onglet correspondant.

Une vidéo sur cet outil "tester un accouplement" est également disponible sur le site de Prim'Holstein France.

## 1<sup>re</sup> étape

## Je choisis la femelle puis je clique sur valider

| 1. Je <b>saisis</b> soit le <b>n° de travail</b> ,<br>le <b>nom</b> ou le <b>n° national</b> de                                           | PRIMHOLSTEIN                                                                    | Tester un accouplement                                                                                                    | W                  |
|----------------------------------------------------------------------------------------------------|---------------------------------------------------------------------------------|----------------------------------------------------------------------------------------------------|--------------------|
| l'animal souhaité                                                                                                    | FRANCE                                                                          |                                                                                                    |                    |
| 2. Je clique sur <b>valider</b>                                                                                                    | Glenverge<br>GAEC LE LAIT COULE<br>Désementer                                   | Choisissez une femelle, un taureau, observez le résultat de l'accouplement et comparez-le avec un aut<br><u>le récommence</u> <u>Instituer le résultat</u><br>Femelle                          | tre accouplement i |
| 2                                                                                                    | Accuell<br>Synthèse d'élevage                                                   | 1. Choisissez la femelle à accoupler<br>n° de travail<br>ou nom                                                                                                    |                    |
| Le saviez-vous :                                                                                                    | Tester un accountement                                                          | ou n° national FR                                                                                                    |                    |
| Pas la peine de saisir                                                                                                    | Aide                                                                            | Sélectionner une femelle à partir de la liste du troupeau<br>Valides                                                                                                    |                    |
| numéro de travail,<br>quelques lettres ou                                                                                                 |                                                                                 | Tsureau<br>2. Choisissez le taureau à accoupler                                                                                                    |                    |
| Le saviez-vous ?<br>Pas la peine de saisir<br>tout le nom ou tout le<br>numéro de travail,<br>quelques lettres ou<br>chiffres suffisent ! | Synthèse d'élevage<br>Planning d'accouplement<br>Tester un accouplement<br>Aide | n° de travaR<br>ou nom<br>ou nom<br>ou n° sational FR<br><u>Solactionner une femelle à partir de la liste du troupeau</u><br><u>Ratoca</u><br>2. Choisissez le taureau à accoupler<br>Resultat |                    |

## 2° étape

## Je choisis le taureau puis je clique sur rechercher

| . Je saisis soit le nom<br>ou le nº national du taureau | Je recommence Imprimer le résultat              |
|---------------------------------------------------------|-------------------------------------------------|
| . Je clique sur <b>rechercher</b>                       | 1. Choisissez la femelle à accoupler            |
|                                                         | n* FR 7274880942 CAROTTE 0942                   |
|                                                         | Changer de Femelle                              |
| $\sim 10^{-1}$                                          | Taureau<br>2. Choisissez le taureau à accoupler |
| 1997 - A.                                               | par son nom                                     |
| · · · · · · · · · · · · · · · · · · ·                   | ou par son n <sup>+</sup> FR                    |
|                                                         |                                                 |

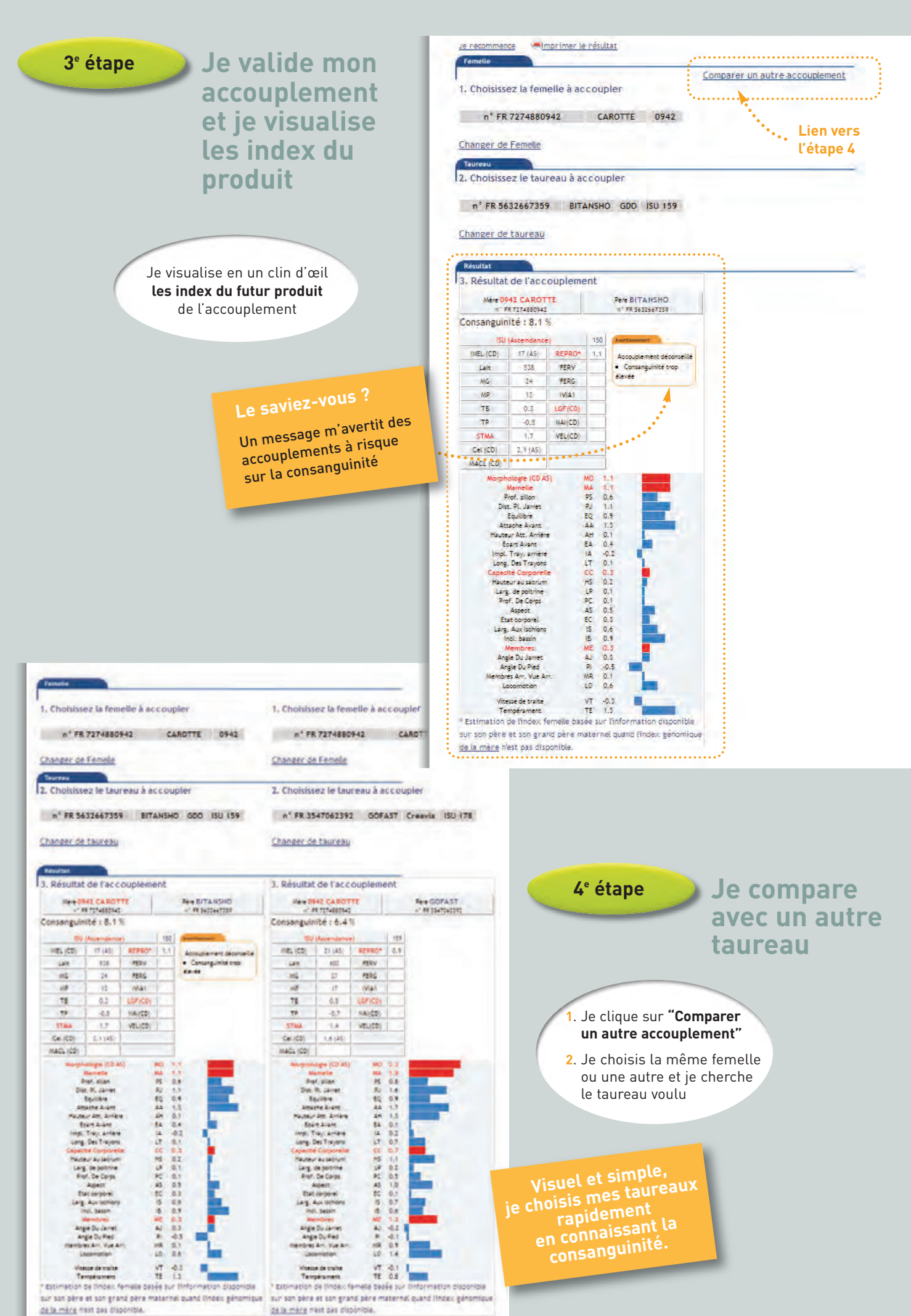

18